## 商品信息备案

第一步:登录商品编码管理系统, 网址:https://mac.zjiqs.cn/ 用户名:厂商识别代码(详看条码证书) 初始密码: K723@#opq%

| GS1 商品编码管理系统      |
|-------------------|
| 账户登录              |
| 2 厂商识别代码          |
| <b>密码</b>         |
| 验证码 <b>U9FG</b> 〇 |
| 忘记密码?             |
| 泰 登               |
|                   |

第二步:条码管理---条码列表管理---选中对应条码,补 充商品信息。

| 前品管理            | ~ | <u>A</u> 69 |            |      |      |       |             |      |      |           |               |
|-----------------|---|-------------|------------|------|------|-------|-------------|------|------|-----------|---------------|
|                 |   | 条码管理        | E          |      |      |       |             |      |      |           |               |
| - UDI管理         |   |             | 订单编号       |      |      |       | 商品条码        |      |      | 下单时间      | 至             |
| □ 软件管理          |   |             | 订单状态       | 口待支付 | 口已支付 |       |             |      |      |           |               |
| <b>条码管理</b>     | ~ |             |            |      |      |       | 查询          | 导出   |      | 共有记录: 103 | 毎页扇示条数: 10条 > |
| <b>,</b> 条码订单管理 | / | 序号          | 订单编号       | 订单状态 | 企业名称 | 放大系数  | 商品条码        | 商品名称 | 商品商标 | 商品类別      | 状态 操作         |
| > 条码列表管理        |   | 1           | 2025031049 | 待支付  |      | 0.800 | 69 )1061884 |      |      |           | [补充商品信息]      |

第三步:进入填写界面,填写带\*字段,保存(后面小图标 是填写说明)。

| 品信息      |                                                            |                  |                   |        |
|----------|------------------------------------------------------------|------------------|-------------------|--------|
| 本信息      |                                                            |                  |                   |        |
| * 商品条码:  | 69 1061884                                                 | 选择图片             |                   |        |
| * 厂商代码:  | 691                                                        |                  |                   |        |
| *商品代码:   | 06188                                                      |                  |                   |        |
| * 商品商标:  | 0                                                          |                  |                   |        |
| * 商品名称:  | 0                                                          |                  |                   |        |
| * 商品规格:  | 0                                                          |                  |                   |        |
| 商品GPC分类: | 选择博空                                                       |                  |                   |        |
| * 净合量:   | 请选择 🗸 🕐                                                    | *上市日期:           |                   | 0      |
| 商品尺寸:    | 输入长度 X 输入宽度 X 输入高度 请选择 ✓                                   | *目标市场:           | 中国                | ~      |
| 包装形式:    | 清选译  イ                                                     | 参考零售价:           |                   | 元(     |
| 公开发布:    | ☑ 勾选后将公开发布产品信息 (公布成功24小时后可通过中国物品编码中心网站、中国商品信息服务平台、条码追溯手机客户 | ·靖等官方渠道查询;2日后可通过 | ·<br>微信、我查查等第三方软件 | 扫描查询。) |

第四步 保存成功后,系统自动上传;若上传失败,可在商品管理—上传失败记录中查看。

| 命 商品管理                                           | 8 69  | 80          |      |                                             |         |                    |       |  |  |  |
|--------------------------------------------------|-------|-------------|------|---------------------------------------------|---------|--------------------|-------|--|--|--|
|                                                  | 上传失败证 | 上传失败记录      |      |                                             |         |                    |       |  |  |  |
| <ul> <li>&gt; 商品管理</li> <li>&gt; 箱码管理</li> </ul> |       | 商品条码        |      | 商品名称                                        | 错误信息    |                    |       |  |  |  |
| > 未公开商品                                          |       | 添加时间        | 至    |                                             |         |                    |       |  |  |  |
| <ul> <li>上传失败记录</li> </ul>                       |       |             |      | 查询 导出                                       |         |                    |       |  |  |  |
| -^~ UDI管理                                        |       |             |      |                                             | 共有记录    | 4条 每页显示条数:         | 10条 ~ |  |  |  |
|                                                  | 序号    | 商品条码        | 商品名称 | 错误信息                                        |         | 添加时间               | 操作    |  |  |  |
| □ 软件管理                                           | 1     | 69 01121120 | n/a  | 069 01121120: 品牌上传失败, 3, 品牌名称不能包含特殊符号以及以公司、 | 'J'' 21 | 024-10-28 20:30:28 | [编辑]  |  |  |  |